## SSH(Secure SHell)端末ソフトを使ってみませんか?

高橋 洋一

東北大学情報シナジーセンター システム管理掛

SSHと端末ソフト

telnet や ftp では、パスワード及びデータがそのままネットワークにながれるため、 経路上で盗聴されて悪用される可能性があります。SSH を利用することにより、通信 内容を暗号化して安全な通信を行うことが出来るようになります。

また,最近ではネットワークの経路上にファイヤウォールが設置され telnet や ftp が使えないという例も増えています。このような場合には,SSH が広く利用され ています。

本稿では, MS-Windows 用の端末ソフト Tera Term Pro + TTSSH と WinSCP のインストールと利用方法を例にあげて説明します。また, UNIX の ssh コマンド, scp コマンドの利用方法を説明いたします。

SSHを使うには

利用者の端末側に SSH クライアントソフトのインストールが必要となります。セン ターの並列コンピュータ gen.cc.tohoku.ac.jp では, SSH サーバとして Open SSH を 使用しています。

gen.cc.tohoku.ac.jp では,現在 SSH Version1と Version2 が利用できます。

< 主なクライアントソフト >

Windows : Tera Term Pro  $[7 \forall -] + TTSSH[7 \forall -]$ PuTTY  $[7 \forall -]$ WinSCP  $[7 \forall -]$ 

Macintosh: Nifty Telnet[フリー] (MacOS X には,標準で Open SSH がインストールされています)

UNIX : ssh コマンド
 scp コマンド
 Linux や FreeBSD などの, いわゆる PC-UNIX では, 多くの場合標準でインストールされています。
 (コマンドが使用できない場合 ssh のインストールが必要ですので, ワークステーション又はパソコンの管理者に御相談下さい)

3. Tera Term Pro + TTSSH のインストール及び利用法

Windows で, telnet や Tera Term などの端末ソフトを利用されていた方などに適しています。

http://hp.vector.co.jp/authors/VA002416/ より「ttermp23.zip」 と http://www.zip.com.au/~roca/ttssh.html より <u>TTSSH 1.5.4</u> の項を選び次に <u>· USA</u>をクリックし「ttssh154.zip」 をダウンロードする。

でダウンロードした2個のzip形式のファイルをLhasa 等の解凍ソフトウェア にて**解凍**する(Lhasa にドラッグ&ドロップすると展開されます)。Lhasa はベク ター(http://www.vector.co.jp/)などでダウンロードできます。

| 😋 program_file |              |                  |         |               | _ 🗆 🗙       |
|----------------|--------------|------------------|---------|---------------|-------------|
| ファイル(E) (      | 編集(E) 表示()   | ク お気に入り(A) ツール(T | ) ヘルプピ  |               | 100         |
| ◆戻る・■          | - 🖻 🔍 🕅      | 衆 陥フォルタ ③展歴      | 昭 R X ら | <b>II</b> •   |             |
| ] アドレス(D) 🗋    | program_file |                  |         | *             | <i>⊘</i> 移動 |
|                | -            | ▲ 名前 △           | サイズ     | 種類            | 更新日         |
|                |              | ittermp23        | 922 KB  | ZIP ファイル      | 2002/       |
|                |              | ttssh154         | 266 KB  | ZIP ファイル      | 2002/       |
| program_       | file         | - 1              |         |               | •           |
| 2 個のオブジェクト     | を選択(空きディス    | ク領域 23.7 GB)     | 1.15 MB | 🖳 דר בטוני אד | 3 /1.       |
| <b>6</b>       |              |                  |         |               |             |

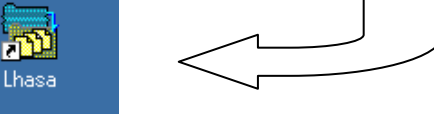

Lhasa にドラッグ&ドロップ

展開されたフォルダ「tterm23」の中の「setup.exe」をダブルクリックし setup を 実行する。メニューにしたがってインストールする。使用する言語,使っている キーボードの種類,インストール先のフォルダなどをたずねて来るが,特に変更 無ければ default のままでよい。

| 😋 ttermp23               |                                                  |                                                 |                                                    | _D×                                             |
|--------------------------|--------------------------------------------------|-------------------------------------------------|----------------------------------------------------|-------------------------------------------------|
| 」 ファイル(E) 編集(E) 表示(y)    | お気に入り(A) ツール(                                    | ひ へげも                                           |                                                    | 10                                              |
| 4-戻る・→・ 🔛   ②検索          | 1975ルダ ③展歴                                       | 哈哈× co                                          |                                                    |                                                 |
| アドレス(Q) 🎦 ttermp23       |                                                  |                                                 |                                                    | → ②移動                                           |
| ttermp23                 | delpassw.tt_    dialup.tt_    binkeyb    keycode | E Libeay<br>Libeay32.dll<br>Reintt_<br>macrohl_ | mscuistf.dll msdetstf.dll msinsstf.dll msnhstf.dll | Epc98keyb<br>Freadme<br>readme_tterm<br>readmej |
| setup<br>アプリケーション        | keycode,tx_                                      | macrojhl_                                       | ▶ msuilsti.dll<br>∎nt98keyb                        | teraterm                                        |
| 種類 アプリケーション サイズ: 79.5 KB |                                                  | 7                                               | 9.5 KB 📙 국イ                                        |                                                 |

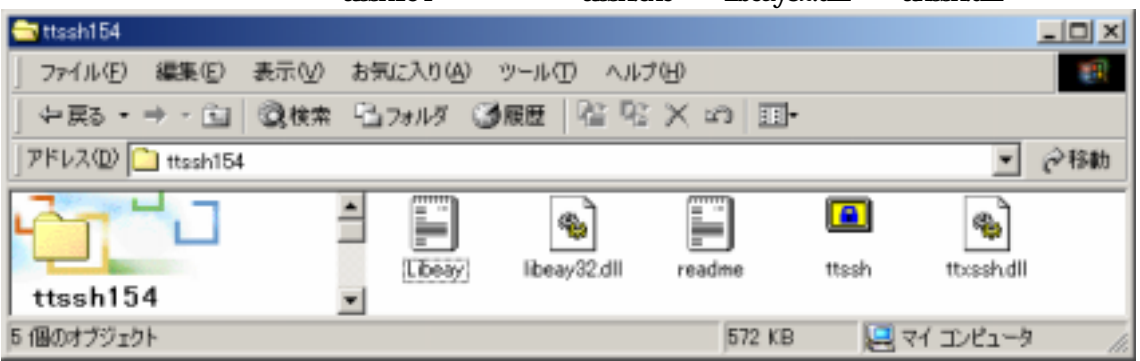

展開されたフォルダ「ttssh154」の中の「ttssh.exe」「libeay32.dill」「ttxssh.dill」を

Tera Term のフォルダ(例えば c:¥Program\_File¥TTERMPRO)にコピーする。 コピー後,ttsshのショートカットを作成しディスクトップに貼り付けると便利です。

ttssh のアイコンをクリックすると Tera Term が起動し,次の画面の Service に SSH の項目が表示される。

| Tera Term: New    | connection     | ×                                                          |
|-------------------|----------------|------------------------------------------------------------|
| • TCP/IP          | Hos <u>t</u> : | gen.cc.tohoku.ac.jp                                        |
|                   | Service        | ⊙ Te <u>l</u> net CP <u>p</u> ort#: 22<br>⊙ SSH<br>⊙ Other |
| ⊙ S <u>e</u> rial | Po <u>r</u> t: | COM1 -                                                     |
|                   | ОК             | Cancel <u>H</u> elp                                        |

Host: には「gen.cc.tohoku.ac.jp」を入力し SSH の項目を選択し「OK」をクリックする。

はじめて「gen.cc.tohoku.ac.jp」に接続する場合,警告が出るので「Add this machine and its key to the known hosts list」の項目に**チェック**をし「**Continue**」をクリックする。

### 次の認証画面が出る。

| SSH Authentication                                                | × |
|-------------------------------------------------------------------|---|
| Logging in to gen.cc.tohoku.ac.jp<br>Authentication required.     |   |
| User name: <u>利用者</u> 番号                                          |   |
| Passphrase: *****                                                 |   |
| • Use plain password to log in                                    |   |
| C Use <u>RSA key to log in</u> Private <u>key file</u> : identity |   |
| Use rhosts to log in Local user name:    Host private key file:   |   |
| O Use challenge/response (∐IS) to log in                          |   |
| OK Disconnect                                                     |   |

「Use plain password to login」の項目を選択し ,「User name」に**利用者番号**を 入力「Passphrase」に**パスワード入力**し「**OK**」をクリックする。

「gen.cc.tohoku.ac.jp」にログインし SSH での利用が可能となる。

| 📮 Tera Term - gen.cc.tohoku.ac.jp VT                                                                           |  |
|----------------------------------------------------------------------------------------------------|--|
| <u>File E</u> dit <u>S</u> etup C <u>o</u> ntrol <u>W</u> indow <u>H</u> elp                                   |  |
| Last login: Fri Oct 18 11:45:30 from xxxxxx.xxxx.tohoku.ac.jp<br>金 10月 18 11:35:27 JST 2002<br>[利用者番号@gen ~]\$ |  |
| •                                                                                                    |  |

### 漢字コード,端末タイプの設定

| 📮 Te | ra Terr | n - gen. | ca tohokuus | sc.jp VT |      |              |
|------|---------|----------|-------------|----------|------|--------------|
| Eile | Edit    | ≦etup    | Control     | ₩indow   | Help |              |
| 【利用  | 目者者     | 锅鼩       | en ~]\$     |          |      | -            |
|      |         |          |             |          |      |              |
|      |         |          |             |          |      | ت            |
| 4    |         |          |             |          |      | ▶ <i>I</i> . |

「Setup」をクリックしポップアップメニューの「Terminal」を選ぶと次の画面がでる。

| era Term: Terminal setup                                                        |                                                                           | ×                    |
|---------------------------------------------------------------------------------|---------------------------------------------------------------------------|----------------------|
| Terminal size                                                                   | New-line<br><u>R</u> eceive: CR •<br>Trans <u>m</u> it: CR •              | OK<br>Cancel<br>Help |
| Terminal <u>I</u> D: VT100 💽                                                    | 🗖 <u>L</u> ocal echo                                                      |                      |
| Answerback:                                                                     | □ A <u>u</u> to switch (VT<                                               | ->TEK)               |
| Kanji (receive)<br>EUC ▼<br>D 7bit katakana<br>Kanji (t<br>EUC<br>EUC<br>D 7bit | transmit)<br>▼ Kanji−i <u>n</u> : ↑1<br>i katakana Kanji− <u>o</u> ut: ↑1 | \$B <b>-</b>         |

Kanji(receive), Kanji(transmit)のコードはEUCを選んで「OK」をクリックする。

# もう一度「Setup」をクリックしポップアップメニューの「Save setup」を選ぶ。

| Tera Term Save set.       | εp                       |                     |   |         | <u> 위 ×</u>               |
|---------------------------|--------------------------|---------------------|---|---------|---------------------------|
| 保存する場所の                   | TTERMPRO                 |                     | ٠ | + 🗈 💣 📰 |                           |
| 原歴<br>デスクトラブ<br>デイ ドキュメント | TERATERM                 |                     |   |         |                           |
| 71 1221-9<br>71 1917-9    | ファイル名(N):<br>ファイルの種類(D): | setup files (*.ini) | _ | ×       | (保存ら)<br>キャンセル<br>ヘルブ(19) |

「**保存**」をクリックして保存する。

### 4. WinSCP のインストール及び利用法

Windows で ,WS\_FTP 等のファイル転送ソフトを利用されていた方などに適して います。WinSCP は SSH 経由のファイル転送を GUI でできるソフトです。

http://winscp.vse.cz/download2.php?file=WinSCP100eng.exe より WinSCP100eng.exe と http://winscp.vse.cz/download2.php?file=WinSCP.exe より WinSCP.exe の2個のファイルをダウンロードする。

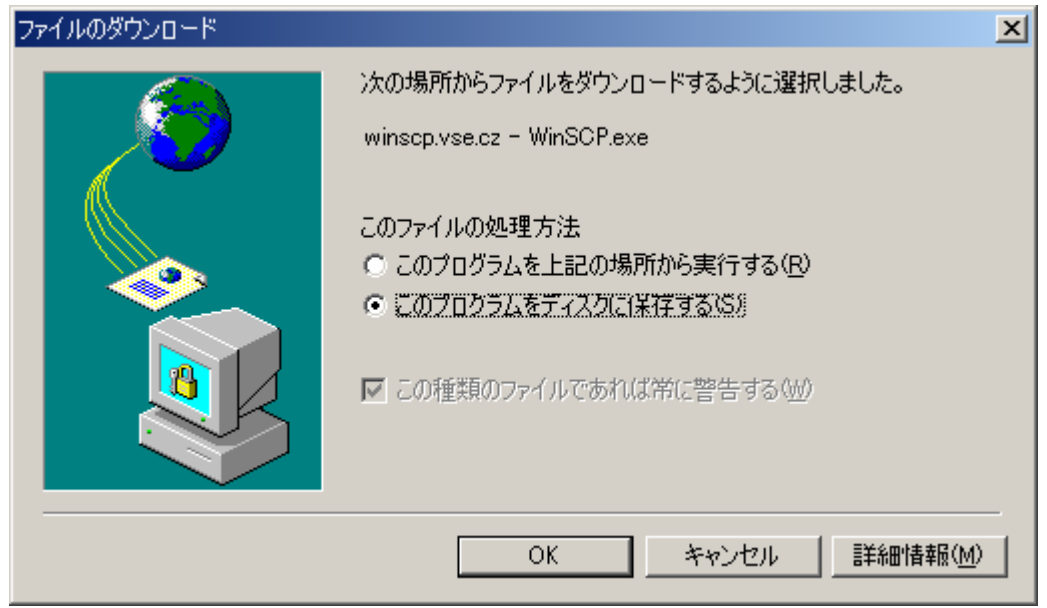

### ファイルの保存先を確認してきますので任意の場所(D:¥temp 等)を指定して保存 する。

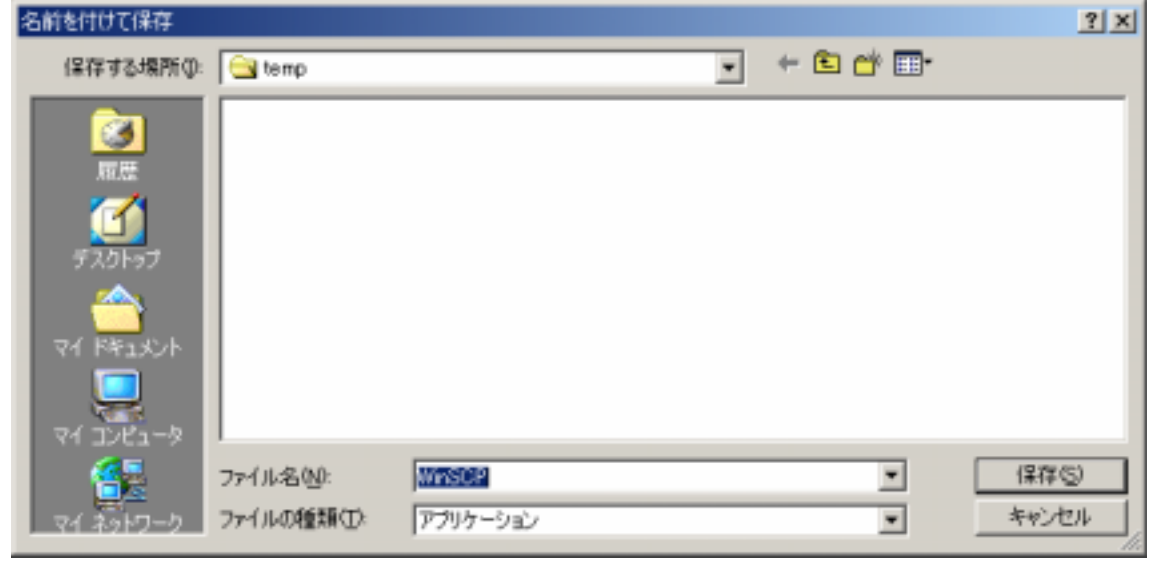

| ダウンロードの完了                     |                           |     |
|-------------------------------|---------------------------|-----|
| قان ال                        | コードの完了                    |     |
| 保存しました<br>winscp.vse.cz - Wir | ISCP.exe                  |     |
|                               |                           |     |
| ダウンロード:                       | 397 KBを15 秒               |     |
| ダウンロード先:                      | D:¥temp¥WinSCP.exe        |     |
| 転送率:                          | 26.5 KB/秒                 |     |
| □ ダウンロードが完*                   | 了したときは、このダイアログ ボックスを閉じる(C | 8   |
|                               | ファイルを開く(Q) フォルダを開く(E) [   | 閉じる |

ダウンロードの終了画面が出たら終了

ダウンロードした WinSCP100eng.exe をダブルクリックする。

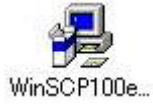

## Welcome ダイアログが表示されたら [Next] をクリックする。

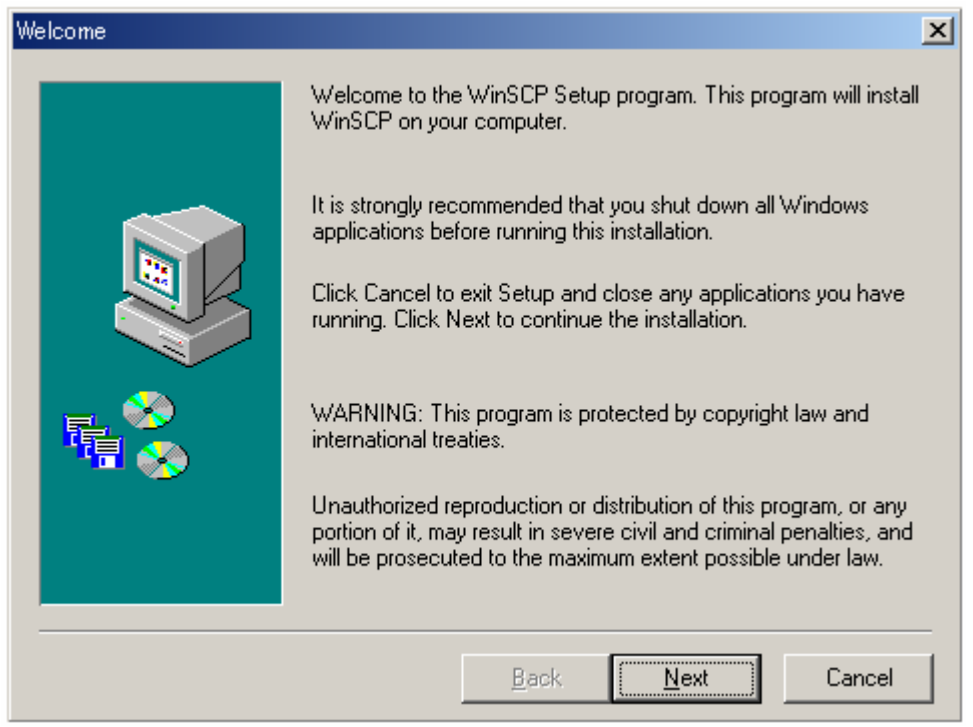

User Information ダイアログが表示されるので [Name] に自分の名前(任意) [Company] に大学名や会社名や入力し, [Next] をクリックする。

| User Information |                                                                                       | × |
|------------------|---------------------------------------------------------------------------------------|---|
|                  | Enter your name below. You should also enter the name of the<br>Company you work for. |   |
|                  | <u>N</u> ame: Your Name<br><u>C</u> ompany: <u>大学名や会社名</u>                            |   |
|                  | <u>B</u> ack <u>N</u> ext Cancel                                                      |   |

Choose Destination Directory ダイアログでインストール先を指定する。 (例) C:¥Program Files¥WinSCP

| Choose Destination Direct | tory                                                                                     | × |  |
|---------------------------|------------------------------------------------------------------------------------------|---|--|
|                           | Setup will install WinSCP to the following location.                                     |   |  |
|                           | To install to this location, click <u>N</u> ext.                                         |   |  |
|                           | To install to a different location, click <u>B</u> rowse and select another<br>location. |   |  |
|                           | You can choose not to install WinSCP by clicking Cancel to exit<br>this installation     |   |  |
|                           |                                                                                          |   |  |
|                           | _ Install to                                                                             |   |  |
|                           | C:\Program Files\WinSCP Browse                                                           |   |  |
|                           | <u>B</u> ack <u>Next</u> Cancel                                                          |   |  |

| Install Type ダイ | アログで [ <b>Typ</b> i          | i <b>cal</b> ] にチェックを入れ ,[                                              | Next] をクリ               | ックする。 |
|-----------------|------------------------------|-------------------------------------------------------------------------|-------------------------|-------|
| Install Type    |                              |                                                                         | ×                       |       |
|                 | Select the type o            | f installation you prefer, then click                                   | . Next.                 |       |
|                 | ● <u>Ivpical</u>             | Program will be installed with t<br>common options. Recommend<br>users. | he most<br>ded for most |       |
|                 | C Compact                    | Program will be installed with t<br>required options.                   | he minimum              |       |
|                 | C <u>C</u> ustom             | You can choose the options to<br>Recommended for advanced               | o install.<br>users.    |       |
|                 | Install to<br>C:\Program Fil | es\WinSCP                                                               | Biowse                  |       |
|                 |                              | <u>B</u> ack <u>N</u> ext                                               | Cancel                  |       |

Select Program Folder ダイアログでインストール先のフォルダ名を確認し, [Next] をクリックする。

| Select Program Folder |                                                                                                    | × |
|-----------------------|----------------------------------------------------------------------------------------------------|---|
|                       | Setup will add program icons to the Program Folder listed below.<br>You may type a new folder name or select an existing one from<br>the Existing Folders list. Click Next to continue.<br>Program Folder:<br>WinSCF<br>Existing Folder:<br>Tera Term Pro |   |
|                       | <u>B</u> ack <u>N</u> ext Cancel                                                                                                    |   |

Start Copying Files ダイアログで設定を確認し, [Next] をクリックする。

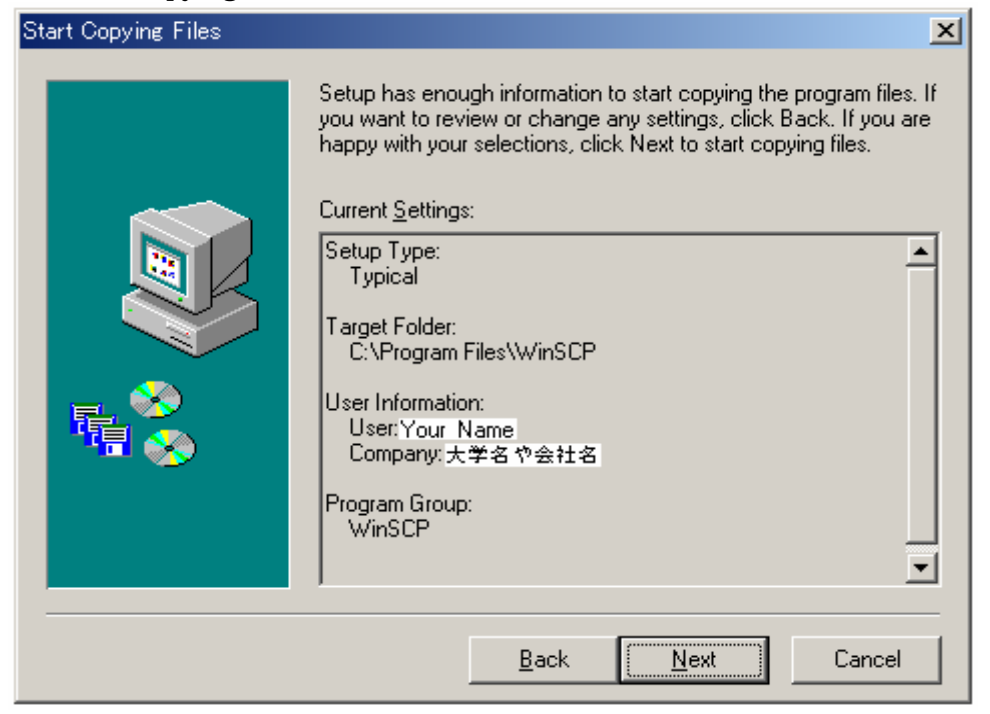

Setup Complete ダイアログで, [Run WinSCP now] のチェックを外し, [Finish] をクリックする。

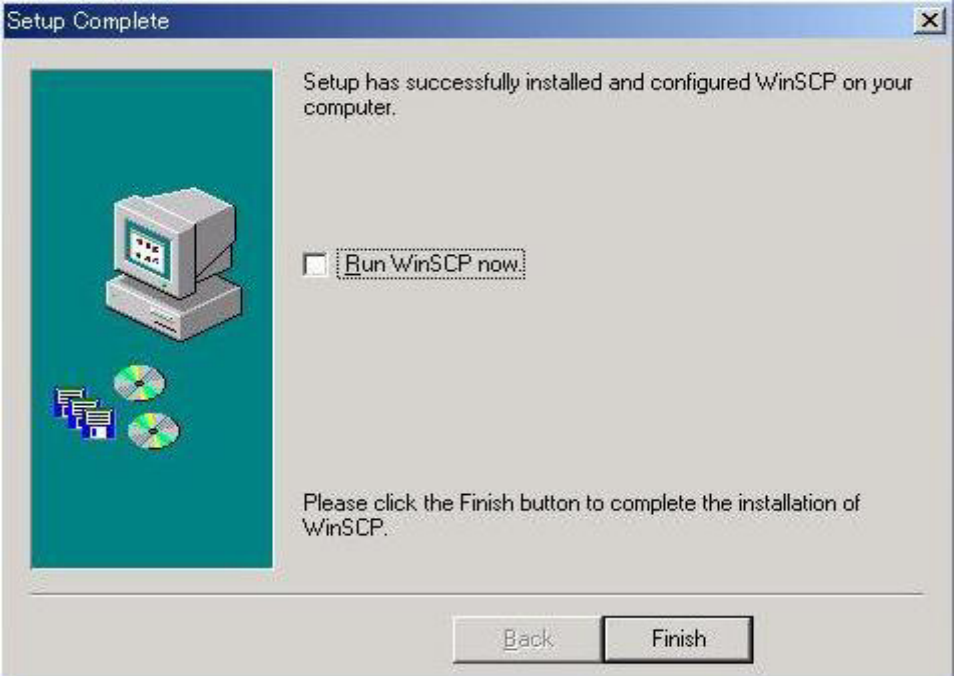

指定したインストール先に以下のファイルが作成される。

| 🔁 WinSCP     |           |         | -     | - 0 | ×  |
|--------------|-----------|---------|-------|-----|----|
| ファイル(E)      | 編集(E)     | 表示⊙     | お気に   | »   | 1  |
| \$           | ) - E     | ②検索     | €a7#  | ルダ  | >> |
| アドレス(1) 🗋    | ) WinSCP  |         | •     | @移  | 勭  |
| Uninstilog V | /inSCP.cs | y WinSC | P.exe |     |    |
|              |           |         |       |     |    |

http://www.hlla.is.tsukuba.ac.jp/~arak/pub/ から日本語文字化け解消**パッチを** ダウンロードする。

ダウンロード先に WinSCP10(#215)jp101.zip ファイルが作成されるので zip 形 式のファイルをLhasa 等の解凍ソフトウェアで解凍すると以下2つのファイルが 入ったフォルダが作成される。

| 🔄 WinSCP10 (#2 | 15)jp101             |                                          |          |    |
|----------------|----------------------|------------------------------------------|----------|----|
| 」ファイル(E) 新     | 扁集(E)                | 表示⊙                                      | >>       | Ð  |
| 仲戻る ▾ ➡        | * 1                  | 风検索                                      |          | »  |
| ] ምドレス(🖸) 🫅    | WinSCP <sup>*</sup>  | 10(#215)j <u> </u>                       | 0        | 移動 |
| README.txt Wi  | nSCP10(<br>)jp101.E) | #21<br><e< td=""><td></td><td></td></e<> |          |    |
| 2 (16 37.2 KB  | - <mark>Q</mark> 7   | יר שעב א                                 | <u> </u> |    |

WinSCP10(#215)jp101.EXE ファイルを WinSCP のインストール先に置いて ダブルクリックする。

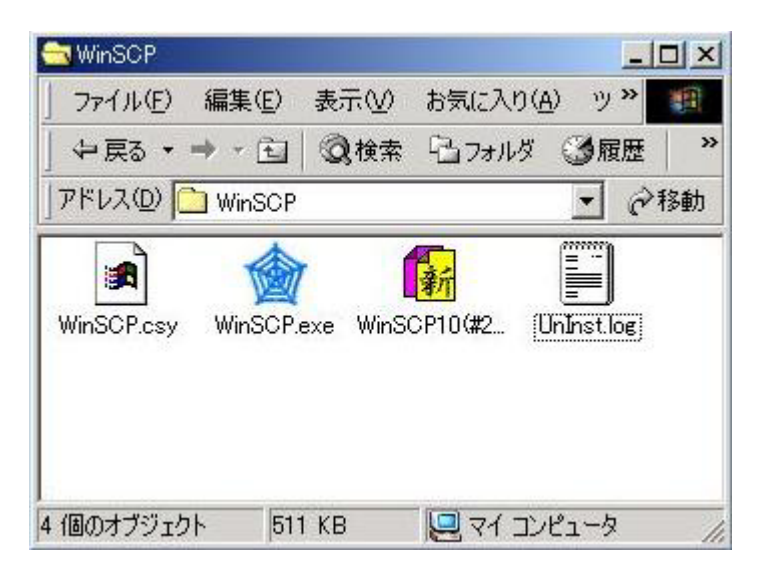

[正常終了] とダイアログが表示されされるので [OK] をクリックする。

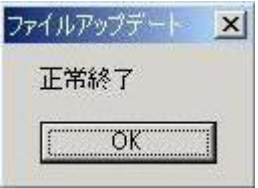

WinSCP.exe が更新され, WinSCP のインストール先に WinSCP.OLD という ファイルが作成される。

| 🔁 WinSCP                       |                      |                       |                     |               |    |
|--------------------------------|----------------------|-----------------------|---------------------|---------------|----|
| ファイル(E)                        | 編集(E)                | 表示⊙                   | お気に入り(              | <u>A</u> ) "" | 1  |
| ↓↓戻る・                          | ⇒ × €                | ②検索                   | 唱フォルダ               | ③履歴           | >> |
| ] ምドレス( <u>D</u> )             | 🗋 WinSCP             |                       |                     | • ĉ           | 移動 |
| WinSCP.csy                     | WinSCP.              | )<br>OLD WinS<br>5)jp | 2010(#21<br>101.EXE | UnInst.log    |    |
| 「図】<br>WinSCP.exe<br>種類: アプリケー | Na <sup>N</sup> # 35 | 8 KB                  | ר זיב 🛄             | /ピュータ         | 2) |

ファイル名一覧が取得されないことがありますので,ログイン先の計算機(ここでは gen.cc.tohoku.ac.jp)のログインシェルが csh や tcsh の場合,あらかじめ ログイン先の計算機の~/.login に以下の1行を追加する。 if (\$?SSH\_CLIENT &&! \$?SSH\_TTY) setenv LANG C

「WinSCP.exe」をダブルクリックし,入力欄に順にホスト名(gen.cc.tohoku.ac.jp), 利用者番号,パスワードを入力して"OK"を押す。

| WinSCP - Login Dialog 🛛 🔀 |
|---------------------------|
| Enter host:               |
| gen.cc.tohoku.ac.jp 💌     |
| Enter username:           |
| 利用者番号                     |
| Enter password:           |
| kakakakakak               |
| Enter port: 22            |
| OK Cancel                 |

左のパネルにローカル PC のファイル,右のパネルにリモートサーバのファイル がそれぞれ表示される。対象となるファイルやディレクトリをクリックし,ファ ンクションキーで操作する。ファンクションキーには,F5 (コピー),F6 (移動), F10 (終了),F2 (名称変更),F8 (削除)等がある。

| Mento .               |           |          | 1 B B B                   | 3利用者委号                |         |                  | - 0 0 0     | 12      |
|-----------------------|-----------|----------|---------------------------|-----------------------|---------|------------------|-------------|---------|
| (Almach)              | 17        |          | 10                        | Advanta/howell2/01004 | 승규      |                  |             |         |
| Marse T               | Size      | Type     | Ehanged                   | Name T                | See     | Charged          | Pights.     | 1.1     |
|                       |           |          | 2003/01/16 15             | -                     | 8.192   | 2003/01/28 11:50 | Not en      |         |
| DISK1                 |           |          | 2002/08/03 14             | Carito-colinal        | 8,192   | 2003/01/21 11:15 | PU602-60-10 |         |
| DISK2                 |           |          | 2002/09/03 14             | itenhtep-cotivegf.    | 8,192   | 2002/11/08 17:34 | NOO-IE-X    | 1       |
| DISK3                 |           |          | 2002/05/03 14             | Ca grown              | 8,192   | 2003/02/13 15:05 | N/00        |         |
| DISK4                 |           |          | 2002/08/03 14             | California destrop    | 96      | 2002/08/29 14:32 | INDERING    |         |
| 0158(5)               |           |          | 2002/05/03 14             | Caratra private.      | .96     | 2002/08/29 14:32 | NOX         |         |
| DISK6                 |           |          | 2002/09/03 14             | Mathematica:          | 96      | 2002/06/27       | MOD BY M    |         |
| DISK7                 |           |          | 2002/05/03 14             | C                     | 96      | 2002/07/11       | IVED-80-X   |         |
| DISK8                 |           |          | 2002/05/03 14             | analise age           | 第192    | 2002/07/10       | NO0-81X     |         |
| DK/BINTion.eve        | 7.283.792 |          | 2002/10/09 17             | ineticape capite      | 96      | 2002/06/27       | NO          |         |
| p#0pf3c.ees           | 7,629,731 |          | 2002/05/03 14             | Calebra and a h       | - 96    | 2002/06/19       | NOT BOOM    |         |
| a vigi 23.9 with vin. | 1,457,988 | File L2H | 2002/05/19 16             | Call toth             | 8,192   | 2002/05/09       | NRC         |         |
| v24500iv.eve          | 18.468.   |          | 2003/01/16 15             | L 102                 | 8,192   | 2001/11/30       | N00-W10     |         |
| WinSCP. eee           | 407,040   |          | 2002/11/06 11:            | 🛄 ash_akt             | 8,192   | 2001/12/21       | NO-         |         |
| Win6CP10(#215).       | 28.173    | File ZIP | 2002/11/06 13             | Call ontry test       | 96      | 2002/01/10       | NOC         |         |
| WinSCP100eng.eee      | 885,590   |          | 2002/11/06 11:            | Tat 1                 |         | 2002/06/14       | 1001-810    |         |
|                       |           |          | Contraction of the second | 1 viat.               | 8,192   | 2002/08/30 9:30  | NOO-BIN     |         |
|                       |           |          |                           | 1 10.4h               | 96      | 2002/06/14       | ivec        |         |
|                       |           |          |                           | - 48'9C               | 96      | 2001/11/30       | EVERT-IE-IX |         |
|                       |           |          |                           | 2002421420            | 96      | 2002/12/12 5:59  | ND3-8-      |         |
|                       |           |          |                           | 00000                 | 96      | 2002/08/30 12:01 | NOT B       |         |
|                       |           |          |                           | and.                  | 36      | 2001/11/30       | NOT-IF 10   |         |
|                       |           |          |                           | backup                | 96      | 2001/11/30       | NOT-E-X     |         |
|                       |           |          |                           |                       |         |                  |             | +F      |
|                       |           |          |                           | backup                | <u></u> | 2001/11/30       |             | NOT-E-X |

5. UNIX での ssh コマンドの利用法

UNIX の ssh コマンドは, telnet コマンドと同じように使用しますが,通信内容を暗号化します。もちろん,ワークステーション,パソコンに ssh クライアントソフトがインストールされている必要があります。最新版の Linux 等では,標準でインストールされている場合が多く見受けられます。

| kterm                                                                                                    | _ 0 × |
|----------------------------------------------------------------------------------------------------|-------|
| ayhost % <u>ssh gen.cc.tohoku.ac.jp -1 利用者番号</u> <b>〈</b> (1)                                                        |       |
| Host key not found from the list of known hosts.<br>Are you sure you want to continue connecting (yes/no)? yes _◀(2) |       |
| 利用者番号@gen.cc.tohoku.ac.jp's password:(3)                                                                             |       |
| Last login: tue Nov 12 16:19:21 2002 from gen<br>11 12 16:23:23 JST 2002                                             |       |
| [利用者番号@gen~]\$ ■                                                                                                    |       |
|                                                                                                    |       |
|                                                                                                    |       |

(1) 利用者番号,ホスト名(gen.cc.tohoku.ac.jp)を指定して接続する。

% ssh ホスト名 l 利用者番号(又は, slogin ホスト名 l 利用者番号)

ssh,slogin コマンドは,利用するワークステーション,パソコンにインストールされている必要がある。利用できない場合は,その管理者に問い合わせてください。

- (2) 初めての接続のときに問い合わせが出ますので「yes」を入力する。また,メッセ ージが違うクライアントソフトもあります。
- (3) パスワードを入力する。次に, ログインメッセージとプロンプトが表示される。
- UNIX での SCP コマンドの利用法(コピーの際に暗号化します) sshのクライアントには、Secure Copy と呼ばれるリモートコピー機能があります。 コピーの際に暗号化します。ftp コマンドで転送している方には scp コマンドへの移 行をお奨めします。

% scp 利用者番号@gen.cc.tohoku.ac.jp:リモートファイル名 ローカルファイル名 % scp ローカルファイル名 利用者番号@gen.cc.tohoku.ac.jp:リモートファイル名

| kterm                                                                                                    |      |       | _ = × |
|----------------------------------------------------------------------------------------------------|------|-------|-------|
| nyhost % <u>scp 利用者番号@gen.cc.tohoku.ac.jp;file1 file2</u> <del>(</del><br>利用者番号@gen.cc.tohoku.ac.jp's password:<br>file1 100% *********************************** | 1234 | hh:aa | - (1) |
| nyhost %                                                                                                    |      |       |       |
| auhost % <u>scp_file1_利用者番号@gen.cc.tohoku.ac.jp;file2</u><br>利用者番号@gen.cc.tohoku.ac.jp's password:<br>file1                                                       | 1234 | hh:aa | - (2) |
| nyhost %                                                                                                    |      |       |       |
|                                                                                                    |      |       |       |

- gen.cc.tohoku.ac.jp のホームディレクトリ下の file1 をローカルファイル file2 の名前でコピーする。(ローカルファイルをピリオドにするとカレント ディレクトリに file1 の名前でコピーする)
- ローカルファイル file1 を gen.cc.tohoku.ac.jp のホームディレクトリに file2 の名前でコピーする。(リモートファイル名を省略するとホームディレ クトリに file1 の名前でコピーする)